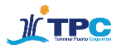

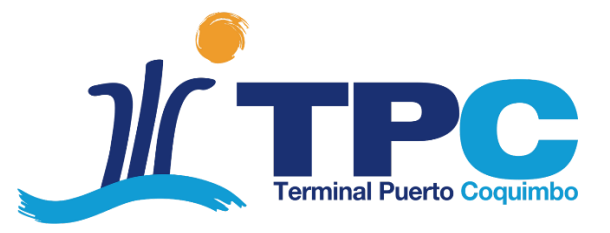

# Instructivo para uso de plataforma de agendamiento de horas temporada de la fruta 2020-2021

Noviembre 2020

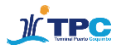

#### Introducción

En su afán por ofrecer las mejores soluciones a sus clientes, TPC ha habilitado un nuevo sector de estacionamiento exclusivo para los camiones de la temporada de la fruta. Adicionalmente, implementará nueva plataforma para reservar horas de aparcamiento de camiones y así propiciar un ingreso coordinado de cada transportista al terminal.

La herramienta permitirá la reserva con antelación de franjas horarias para que los camiones, asociados a sus naves respectivas, cuenten con un espacio asegurado en la zona de estacionamientos ubicada en el sector de La Cantera y así gestionar de mejor forma los tiempos de los transportistas y optimizar su permanencia al interior del terminal.

Esta mejora tecnológica representa un desafío para toda la cadena logística, pero consideramos que su implementación significará un beneficio para todos los actores involucrados.

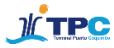

#### Consideraciones previas

#### 1. Nuevo sector de estacionamiento

Para esta temporada de la fruta, existirá una nueva área de estacionamientos que será **paso previo obligatorio** para todos los transportistas que se dirijan al terminal.

A continuación se presenta el mapa y las principales vías de acceso al nuevo sitio de estacionamiento.

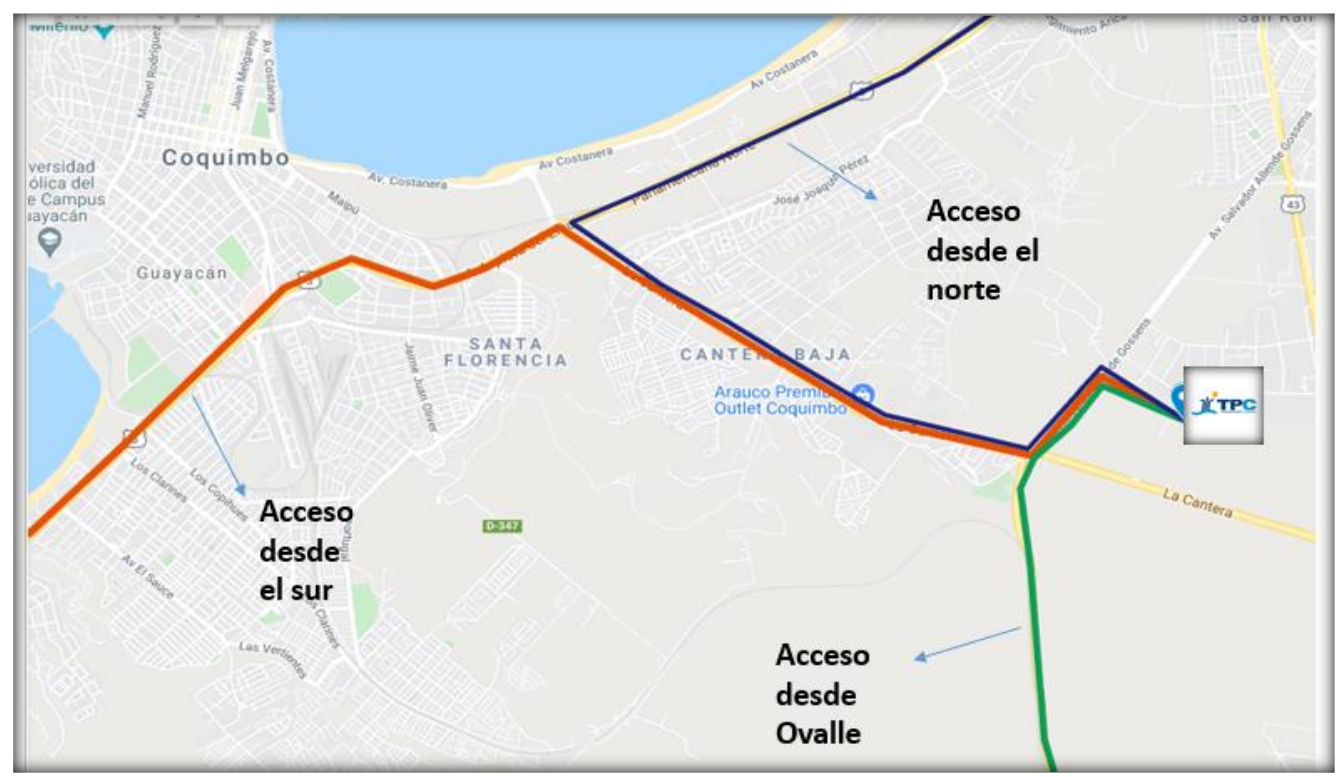

Área de Estacionamiento temporada fruta 2020-2021

# Acceso norte

Desde ruta 5 sur, tomar cruce La Cantera hacia el este. Continuar por La Cantera y doblar a la izquierda en Av. Salvador Allende. Continuar por Salvador Allende hasta calle el Trapiche. Doblar a la izquierda y continuar hasta el acceso indicado en la imagen. En el acceso habrá un cartel con la leyenda "Acceso Estacionamiento TPC".

# Acceso sur

Desde ruta 5 sur, tomar cruce La Cantera hacia el este. Continuar por La Cantera y doblar a la izquierda en Av. Salvador Allende. Continuar por Salvador Allende hasta calle el Trapiche. Doblar a la izquierda y continuar hasta el acceso indicado en la imagen. En el acceso habrá un cartel con la leyenda "Acceso Estacionamiento TPC".

# Acceso desde Ovalle

Desde la nueva ruta Coquimbo-Ovalle, continuar por Av. Salvador Allende hasta calle El Trapiche. Doblar a la izquierda y continuar hasta el acceso indicado en la imagen. En el acceso habrá un cartel con la leyenda "Acceso Estacionamiento TPC".

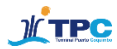

## 2. Paso obligatorio

No se recibirá en el puerto a ningún camión que no haya pasado por La Cantera. Los horarios disponibles para agendar espacio de llegada estarán asociados a la citación de la carga realizada por la línea naviera para garantizar ventanas de llegada a cada cliente en forma ordenada.

Como comprobante de la reserva, se entregará un código QR que debe ser presentado en la entrada del sector de parqueo por parte del transportista.

Para poder ser despachado al puerto, el camión debe cumplir con los siguientes requisitos:

- Haber reservado ventana de llegada a sector de estacionamiento
- Haber realizado la declaración de la carga al puerto
- Tener ticket de traspaleteo cancelado

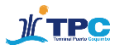

#### Paso a paso para uso de la plataforma

A continuación, se detalla el paso a paso para el uso correcto de la plataforma. Es de suma importancia que en la eventualidad de tener cualquier duda durante el uso de la misma dirigirse a **vvalenzuela@tpc.cl** 

#### Paso 1 "Ingreso de credenciales"

En la url <u>https://appointment.tpc.cl</u> se debe ingresar el nombre de USUARIO y la CONTRASEÑA provistas para poder hacer uso de la plataforma. Dichas credenciales de acceso fueron enviadas a través de correo electrónico a todos los usuarios del sistema. Tras ingresar el usuario y la contraseña se debe pinchar en "Ingresar".

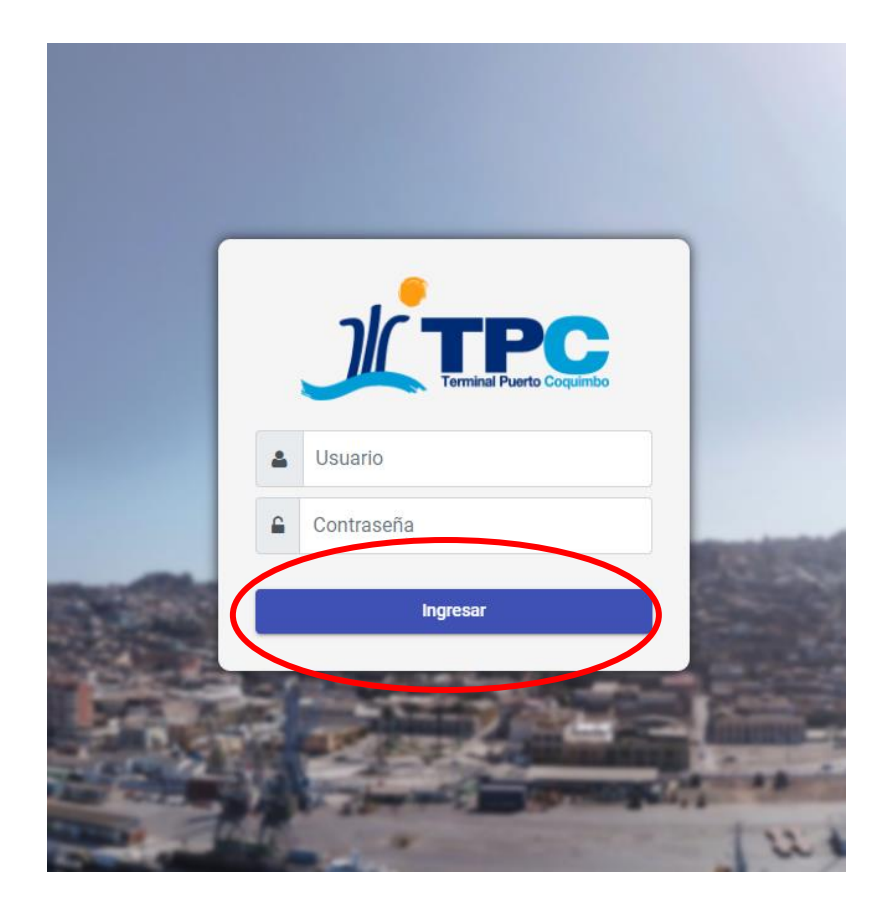

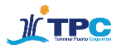

## Paso 2 "Desplegar barra de opciones"

Tras el ingreso y validación de credenciales, se debe pinchar la barra de opciones situada en el costado superior izquierdo de la pantalla como se representa en la siguiente imagen.

| x oppointment TPC x +                                                                                                    |                                                                                                    | - ð ×                                                                                                    |
|----------------------------------------------------------------------------------------------------|----------------------------------------------------------------------------------------------------|----------------------------------------------------------------------------------------------------|
| → C ▲ Noressection   10.100.37.68:96/#/                                                                                                    |                                                                                                    | ≌ ☆ Ө :<br>¢ ≗                                                                                                    |
| Benvenido VICTOR VALENZUELA                                                                                                    |                                                                                                    |                                                                                                    |
| Total Reservas - Hoy<br><b>1</b> ~                                                                                                    | Total Reservas - Semanal<br>1 🛰                                                                                                    | Total Reservas - Mensual                                                                                                    |
| Información Genérica<br>Lorem ipsum dolor sit amet, consectetur adipisicing elit. Hic rerum, nostrum a<br>lilum quibusdam? Ut quod quo i di facilis fuga. Lorem ipsum dolor sit amet, con<br>perferendis fugiat molestias. Atque dolorum onnis illum quibusdam? Ut quod<br>nostrum autem doloremque maiores fugit magni perferendis fugiat molestias.<br>amet, consectetur adipisicing elit. Hic rerum, nostrum autem doloremque maior<br>quod quo id facilis fuga. Lorem ipsum dolor sit amet, consectetur adipisicing e<br>molestias. Atque dolorum onnis illum quibusdam? Ut quod quo if facilis fuga<br>doloremque maiores fugit magni perferendis fugiat molestias. Atque dolorum | utem doloremque maiores fugit magni perferendis fugiat molestias. Atque dolorum omnis<br>sectetur adipisicing elit. Hic rerum, nostrum autem doloremque maiores fugit magni<br>que la facilis fuga. Lorem ipsum dolor eit amet, consectetur adipisicing elit. Hic rerum,<br>Atque dolorum omnis illum quibusdam? Ut qued que la facilis fuga. Lorem ipsum dolor sit<br>res fugit magni perferendis fugiat molestias. Atque dolorum omnis illum quibusdam? Ut<br>It. Hic rerum, nostrum autem doloremque maiores fugit magni perferendis fugiat<br>Lorem ipsum dolor at amet, consectetur adipisicing elit. Hic rerum, nostrum autem<br>omnis illum quibusdam? Ut quod quo id facilis fuga. | Actividad Reciente           Image: Reserva de Exportador 52<br>17/11/2020 04.00:00 - 05:00:00           Image: Reserva de Exportador 51<br>13/11/2020 11:00:00 - 15:00:00           Image: Reserva de Exportador 50<br>13/11/2020 11:20:000 - 13:00:00           Image: Reserva de Exportador 49<br>12/11/2020 11:00:00 - 18:00:00           Image: Reserva de Exportador 48<br>12/11/2020 15:00:00 - 17:00:00 |
| TPC © All rights reserved 2020                                                                                                    |                                                                                                    | 1221 -                                                                                                    |
| P Escribe adul para buscar                                                                                                    | <u> </u>                                                                                                    | 17-11-2020                                                                                                    |

#### Paso 3 "Agendar"

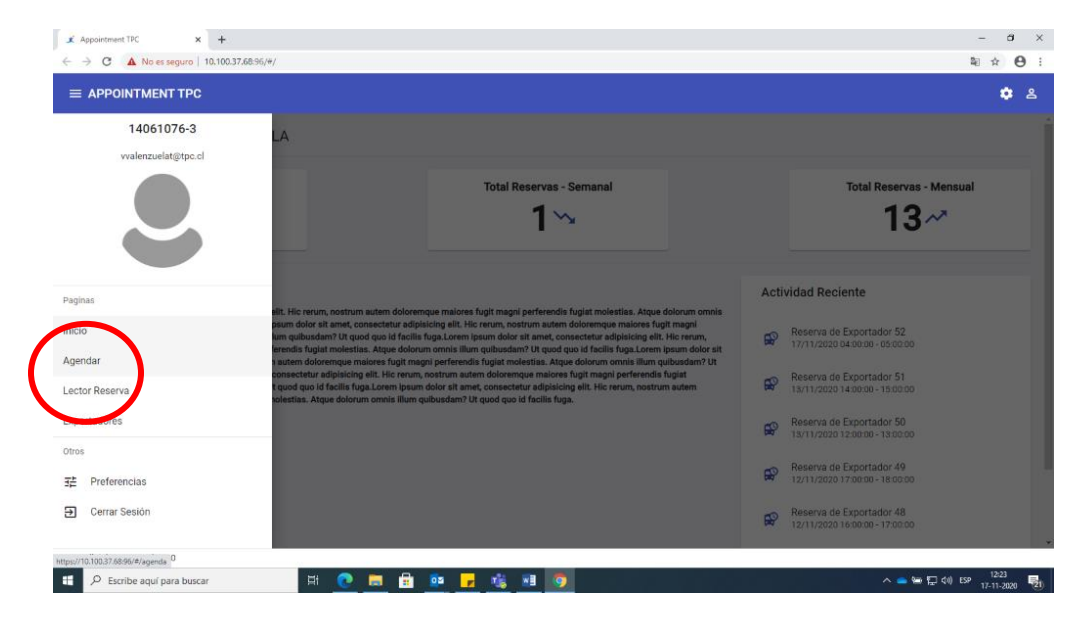

Una vez desplegada la lista de opciones se debe pinchar sobre "Agendar".

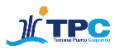

#### Paso 4 "Seleccionar nave"

A continuación se mostrará un recuadro donde se podrá escoger la nave a la que está asociada la carga ("Listado de Naves").

| 🗶 Appointment TPC X +                          |                  | – a ×                    |
|------------------------------------------------|------------------|--------------------------|
| ← → C ▲ No es seguro   10.100.37.68:96/#/agend | da               | ≅ ☆ 🖰 :                  |
|                                                |                  | ے 💠                      |
| K Hoy >                                        | Listado de Naves | + Reservar Nueva Hora    |
| TD: # All sights seemed 2020                   |                  |                          |
| TPO © All rights reserved 2020                 |                  | 12:26                    |
| 🛨 🎾 Escribe aquí para buscar                   | i 💌 💻 😐 💌 🗾      | へ 👄 🖼 🖓 ESP 17-11-2020 🔞 |

Al pinchar sobre la ventana desplegable, se mostrarán las naves disponibles. Ahí se debe escoger el buque de destino de la carga.

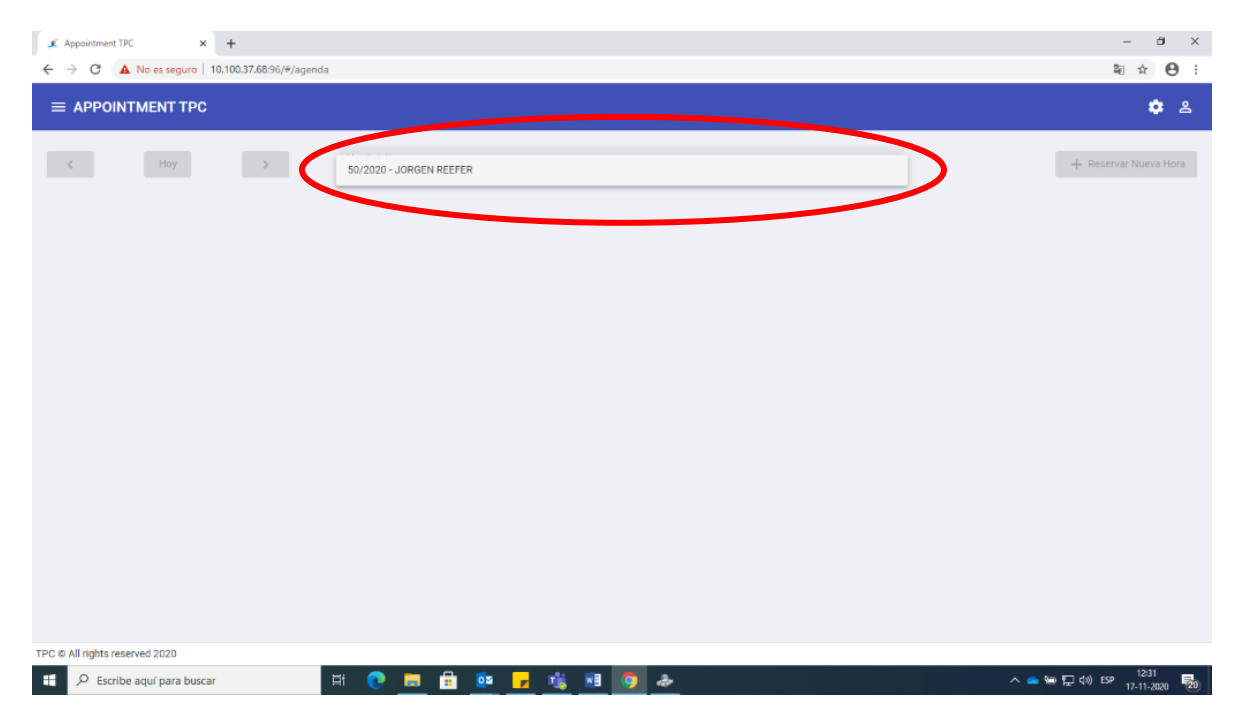

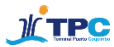

#### Paso 6 "Reservar hora"

Una vez seleccionada la nave, existen dos alternativas para generar una reserva de hora.

**Opción 1**: seleccionar opción ubicada en el sector superior derecho de la página "Reservar Nueva Hora".

**Opción 2**: pinchar directamente el recuadro correspondiente al horario en que se desea agendar en el calendario central de la página.

\*Es importante considerar que en ambos casos estará visible el número máximo de camiones posibles de recibir en cada horario. De haber alcanzado el número máximo de camiones para un horario, ese rango se bloquea y se debe escoger un nuevo horario.

En caso de escoger la **Opción 1 "Reservar Nueva Hora"**, se podrá escoger manualmente la hora a reservar.

En caso de escoger la **Opción 2 (pinchar directamente el calendario)**, la vista que se desplegará a continuación será la misma, exceptuando que las horas estarán precargadas de acuerdo con la selección realizada en el calendario.

| 🗶 Appoint                           | ment TPC × +              |                                  |                      |                   |                    |                   | - 8 ×                   |
|-------------------------------------|---------------------------|----------------------------------|----------------------|-------------------|--------------------|-------------------|-------------------------|
| $\leftrightarrow \rightarrow \circ$ | A No es seguro   10.100.3 | 7.68:96/#/agenda                 |                      |                   |                    |                   | ≌ ☆ 😶 :                 |
|                                     | POINTMENT TPC             |                                  |                      |                   |                    |                   | \$ ≗                    |
| <                                   | Hoy                       | > Listado de Nave<br>50/2020 - J | s<br>DRGEN REEFER    |                   |                    | *                 | + Reservar Nueva Hora   |
|                                     | lunes<br>nov. 16          | martes<br>nov. 17                | miércoles<br>nov. 18 | jueves<br>nov. 19 | viernes<br>nov. 20 | sábado<br>nov. 21 | domingo<br>Nov. 22      |
| 1:00 AM                             | Disp: 12                  | Disp: 12                         | Disp: 12             | Disp: 12          | Disp: 12           | Disp: 12          | Disp: 12 *              |
| 2:00 AM                             | Disp: 12                  | Disp: 12                         | Disp: 12             | Disp: 12          | Disp Opción 1:     | ¥                 | Disp: 12                |
| 3:00 AM                             | Disp: 12                  | Disp: 12                         | Disp: 12 Opción      | 2: Pinchar        | Disp Ingresar      |                   | Disp: 12                |
| 4:00 AM                             | Disp: 12                  | Reserve 52                       | Disp: directa        | mente en          | horario en         | te ei             | Disp: 12                |
| 5:00 AM                             | Disp: 12                  | Disp: 12                         | Disp: 12 el caler    | ndario            | "Reservar N        | ueva              | Disp: 12                |
| 6:00 AM                             | Disp: 12                  | Drops                            | Disp: 12             | Disp: 12          | Disp hora"         |                   | Disp: 12                |
| 7:00 AM                             | Disp: 12                  | Disp: 12                         | Disp: 12             | Disp: 12          | Disp: 12           | Disp: 12          | Disp: 12                |
| 8:00 AM                             | Disp: 12                  | Disp: 12                         | Disp: 12             | Disp: 12          | Disp: 12           | Disp: 12          | Disp: 12                |
| 9:00 AM                             | Disp: 12                  | Disp: 12                         | Disp: 12             | Disp: 12          | Disp: 12           | Disp: 12          | Disp: 12                |
| 10:00 AM                            | Disp: 12                  | Disp: 12                         | Disp: 12             | Disp: 12          | Disp: 12           | Disp: 12          | Disp: 12                |
| 11:00 AM                            | Disp: 12                  | Disp: 12                         | Disp: 12             | Disp: 12          | Disp: 12           | Disp: 12          | Disp: 12                |
| TPC © All rig                       | hts reserved 2020         |                                  |                      |                   |                    |                   |                         |
| <b>#</b> 2                          | Escribe aquí para buscar  | # 💽                              | 🗮 🖻 💁 🗾              | i 📧 🧿             |                    |                   | 12:35<br>(17-11-2020 型) |

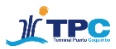

| $\begin{array}{c} \checkmark \text{Appointment TPC} \\ \leftarrow \rightarrow \mathbf{C}  \blacktriangle \text{ No es seguro} \end{array}$ | +<br>10.100.37.68:96/#/booking   |                                                                                                | – ਰ ×<br>≋☆ 99 :                |
|----------------------------------------------------------------------------------------------------|----------------------------------|------------------------------------------------------------------------------------------------|---------------------------------|
|                                                                                                    | ;                                |                                                                                                | ≗ ≎                             |
|                                                                                                    |                                  | Reservar Nueva Hora                                                                            | Î                               |
|                                                                                                    | A Nave Asociada<br>JORGEN REEFER |                                                                                                |                                 |
|                                                                                                    | 10:00                            | E                                                                                              |                                 |
|                                                                                                    | 11:00<br>12:00                   | Hoz Final<br>13:00                                                                             |                                 |
|                                                                                                    | 13:00                            |                                                                                                |                                 |
|                                                                                                    | 14:00                            |                                                                                                |                                 |
|                                                                                                    | - Concinantia                    | 4                                                                                              |                                 |
|                                                                                                    | Listado de Exportadores          | ⊕ ^                                                                                            |                                 |
|                                                                                                    | Camiones Disponibles: 12         | + Añadir Nuevo Exportador<br>Debe seleccionar al menos un exportador para realizar la reserva. |                                 |
|                                                                                                    |                                  |                                                                                                |                                 |
|                                                                                                    |                                  | Generar Reserva Cancelar                                                                       |                                 |
| TPC © All rights reserved 2020                                                                                                    |                                  |                                                                                                |                                 |
| 🗄 🔎 Escribe aquí para busc                                                                                                    | ar 🗄 💽                           | 🔲 🗄 💁 🛃 🚳 💁 🚨 💁 💁 💁                                                                            | 도 4%) ESP 12:56<br>17-11-2020 🔁 |

Vista posterior en caso de escoger Opción 1 "Reservar Nueva Hora".

Vista posterior en caso de escoger **Opción 2 "Ingreso de datos desde el calendario"** 

| 🗶 Appointment TPC              | +                |                                |                     |             |                     |                    |                           | – ä ×                             |
|--------------------------------|------------------|--------------------------------|---------------------|-------------|---------------------|--------------------|---------------------------|-----------------------------------|
| ← → C ▲ No es seguro           | 10.100.37.68:96/ | #/booking                      |                     |             |                     |                    |                           | ≅ ☆ 🖰 🗄                           |
|                                |                  |                                |                     |             |                     |                    |                           | ے 🔅                               |
|                                |                  |                                | R                   | eservar N   | ueva Hora           |                    |                           | Í                                 |
|                                | ٨                | Nave Asociada<br>JORGEN REEFER |                     |             |                     |                    | *                         |                                   |
|                                | 曲                | Fecha Reserva<br>17/11/2020    |                     |             |                     |                    |                           |                                   |
|                                | 0                | Hora Inicial<br>8:00           |                     | ¥           | <b>→</b>            | Hora Final<br>9:00 |                           |                                   |
|                                | P                | Reservación Compartida<br>NO   |                     |             |                     |                    | ¥                         |                                   |
|                                | •                | Comentarios                    |                     |             |                     |                    | h                         |                                   |
|                                |                  |                                |                     |             |                     |                    |                           | -                                 |
|                                | Listado de E     | xportadores                    |                     |             |                     |                    | <b>⊕</b> ^                |                                   |
|                                | Camiones Dis     | ponibles: 12                   |                     |             |                     |                    | + Añadir Nuevo Exportador |                                   |
|                                |                  |                                | Debe seleccionar al | menos un ex | portador para reali | zar la reserva.    |                           |                                   |
|                                |                  |                                |                     |             |                     |                    |                           |                                   |
|                                |                  |                                | Generar i           | Reserva     | Cancelar            |                    |                           |                                   |
| TPC © All rights reserved 2020 |                  |                                |                     |             |                     |                    |                           |                                   |
| 🗄 🔎 Escribe aquí para busc     | ar               | H 💽 🚍                          | 💼 😐 🗾               | 1           | 🧿 😰                 |                    |                           | × 🕋 🔄 🖓 ESP 12-58<br>17-11-2020 😼 |

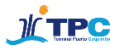

## Paso 7 "Selección Exportador"

Independientemente de la reserva vía **Opción 1** u **Opción 2**, el paso siguiente consiste en la elección del exportador como se señala a continuación.

Para eso se debe pinchar la opción "+ añadir nuevo exportador" como se señala a continuación.

| X Appointment TPC              | +                            |                                |                        |                          |                     |                                       | – ø ×                    |
|--------------------------------|------------------------------|--------------------------------|------------------------|--------------------------|---------------------|---------------------------------------|--------------------------|
| ← → C ▲ No es seguro           | 10.100.37.68:96/             | #/booking                      |                        |                          |                     |                                       | ≌ ☆ 😶 :                  |
|                                |                              |                                |                        |                          |                     |                                       | 2 💠                      |
|                                |                              |                                | Res                    | ervar Nueva Hora         |                     |                                       | Î                        |
|                                | ۰                            | Nave Asociada<br>JORGEN REEFER |                        |                          |                     | *                                     |                          |
|                                | 曲                            | Fecha Reserva<br>17/11/2020    |                        |                          |                     | (m)                                   |                          |
|                                | 0                            | Hora inicial<br>8:00           |                        | <b>→</b>                 | Hora Final<br>9:00  |                                       |                          |
|                                | ¥                            | Reservación Compartida<br>NO   |                        |                          |                     | ¥                                     |                          |
|                                | •                            | Comentarios                    |                        |                          |                     | Å                                     |                          |
|                                | Listado de E<br>Camiones Dis | xportadores<br>Iponibles: 12   |                        |                          |                     | Añorlir Nuevo Exportador              |                          |
|                                |                              |                                | Debe seleccionar al me | nos un exportador para r | ealizar la reserva. |                                       |                          |
|                                |                              |                                | Generar Res            | Cancelar                 | 1                   |                                       |                          |
| TPC © All rights reserved 2020 |                              |                                |                        |                          |                     |                                       |                          |
| 🗄 🔎 Escribe aquí para busc     | ar                           | 🖽 💽 🗖 🛛                        | 🗄 🙋 🗾 🍓                | 💀 🌍 😰                    |                     | · · · · · · · · · · · · · · · · · · · | ■ 🖅 ¢0) ESP 17-11-2020 🔁 |

Una vez seleccionada la opción se desplegarán los exportadores disponibles. Estos estarán precargados para que sean seleccionados a partir de la ventana desplegable como se indica en la siguiente imagen.

| x Appointment TPC x            | +<br>1 10 77 858/#Mnokina                                                                                                    | - o ×     |
|--------------------------------|----------------------------------------------------------------------------------------------------|-----------|
|                                |                                                                                                    | ¢ &       |
|                                | Reservar Nueva Hora                                                                                                    | Í         |
|                                | Allow Associates                                                                                                    |           |
|                                | 0 112/2000                                                                                                    |           |
| (                              | Añadir Nuevo Exportador                                                                                                    |           |
|                                | Listado de Exportadores ^<br>Disponibles: 12<br>- Añadr Exportador<br>Debe seleccionar al menos un exportador para realizar la reserva. |           |
| TPC © All rights reserved 2020 |                                                                                                    | ESP 15:13 |

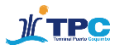

| X Appointment TPC X +                                                                                                    | - 0 × |
|----------------------------------------------------------------------------------------------------|-------|
| ← → C ▲ No es seguro   10.100.37.68.96/#/bcooking 월                                                                                                    | 🖈 🚺 i |
|                                                                                                    | \$ \$ |
| Reservar Nueva Hora                                                                                                    | Î     |
| Hare Accords View Ference View Control Control |       |
| Techs Reserve                                                                                                    |       |
| O 100 Añadir Nuevo Exportador                                                                                                    |       |
| NO Beschwaldin Companyilis                                                                                                    |       |
| Comentarios Comentarios                                                                                                    |       |
| Confirmar Cancelar                                                                                                    |       |
| Listado de Exportadores                                                                                                    |       |
| Disponibles: 12                                                                                                    |       |
| + Anaoir Exportador<br>Debe seleccionar al menos un exportador para realizar la reserva.                                                                                                    |       |
|                                                                                                    |       |
| General Reserva Cancelar                                                                                                    | -     |
| 🕂 🔎 Escribe aquí para buscar 🛛 🖽 n 🖪 🔂 🛐 📮 🏦 🧿 🗃 🔷 🗠 😒 🖓 🚱                                                                                                    | 15:16 |

Al seleccionar el exportador se desplegará una nueva opción "Seleccionar Booking Asociado".

Posteriormente se podrá escoger el código "Booking Asociado".

| X Appointment TPC              | < +                                                                                                    | – 0 ×              |
|--------------------------------|----------------------------------------------------------------------------------------------------|--------------------|
| ← → C ▲ No es seguro           | 10.100.37.68:96/#/booking                                                                                                    | 🕸 🚖 🚺 i            |
|                                | ;                                                                                                    | ی 🕸                |
|                                | Reservar Nueva Hora                                                                                                    | ŕ                  |
|                                | Longen Reefer                                                                                                    |                    |
|                                | C 2/12/2020                                                                                                    |                    |
|                                | © 500 Añadir Nuevo Exportador                                                                                                    |                    |
|                                | Reservation Comparison<br>≫ NO Second Comparison Second Comparison Second Comparison Technology Second Comparison Technology Second Comparison Second Comparison Technology Second Comparison S |                    |
|                                | Comentarios BKGTEST20201112                                                                                                    |                    |
|                                | Confirmar Cancelar                                                                                                    |                    |
|                                | Listado de Exportadores                                                                                                    |                    |
|                                | Disponibles: 12<br>+ Añadir Exportador                                                                                                    |                    |
|                                | Debe seleccionar al menos un exportador para realizar la reserva.                                                                                                    |                    |
|                                |                                                                                                    |                    |
|                                | Generar Reserva                                                                                                    | -                  |
| TPC © All rights reserved 2020 |                                                                                                    | 15-10              |
| Escribe aquí para buse         | ar 🗕 🕂 🕐 📻 🛱 🔨 📴 🦵 🤹 🗿 🖬 🛛 🗛 📥 🖓                                                                                                    | (1) ESP 02.12.2020 |

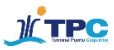

| X Appointment TPC X                                                                                                    | +                         |                                                |                                             |                 |                     | - 8 ×                          |
|----------------------------------------------------------------------------------------------------|---------------------------|------------------------------------------------|---------------------------------------------|-----------------|---------------------|--------------------------------|
| ← → C ▲ No es seguro                                                                                                    | 10.100.37.68:96/#/booking |                                                |                                             |                 |                     | 🕸 🏚 🚺 E                        |
|                                                                                                    |                           |                                                |                                             |                 |                     | ی 🔅                            |
|                                                                                                    |                           |                                                | Reservar Nueva Hora                         |                 |                     | ŕ                              |
|                                                                                                    | B Nave Asociada           |                                                |                                             |                 | -                   |                                |
|                                                                                                    | Echa Reserva<br>2/12/2020 |                                                | Añadir Nuevo Exportador                     |                 | Ē                   |                                |
|                                                                                                    | Hora Inicial<br>5:00      | Seleccione Cliente Asociado<br>CERRO ALEGRE    |                                             | v               |                     |                                |
|                                                                                                    | Reservación Compartida    | Seleccione Booking Asociado<br>BKGTEST20201112 |                                             | ¥               | *                   |                                |
|                                                                                                    | Ormantaire                | I                                              | El exportador asociado a dicho booking es:  |                 |                     |                                |
|                                                                                                    | Comentanos                | Nombre                                         | Rut                                         | Booking         |                     |                                |
|                                                                                                    |                           | CERRO ALEGRE                                   | 76032531-7                                  | BKGTEST20201112 |                     |                                |
|                                                                                                    | Listado de Exportado      |                                                |                                             |                 | ^                   |                                |
|                                                                                                    |                           |                                                | Contirmar                                   |                 | Disponibles: 12     |                                |
|                                                                                                    |                           | Debe selecci                                   | onar al menos un exportador para realizar l | la reserva.     | + Añadir Exportador |                                |
|                                                                                                    |                           |                                                |                                             |                 |                     |                                |
| Image: Sector sector sector |                           |                                                |                                             |                 |                     |                                |
| TPC © All rights reserved 2020                                                                                                    |                           |                                                |                                             |                 |                     |                                |
| Escribe aquí para busca                                                                                                    | ar 🛛 🖽                    | 💽 📃 🗄 💁 🖉                                      | 1 🗾 🤹 🧿 💷                                   |                 | <br>∧ <b>⇔</b> ₩ ₽  | (1) ESP 15:22<br>02-12-2020 23 |

Tras seleccionar Exportador y Booking Asociado, se debe pinchar la opción "Confirmar".

## Paso 8 "Ingresar número de camiones"

Tras confirmar, se desplegará la siguiente vista. En ella se debe indicar el número de camiones que se desea ingresar al sistema y el número de pallets total de carga. Es importante recordar que el número de camiones y pallets estará asociado al código Booking entregado anteriormente.

| X Appointment TPC X            | +                         |                      |                 |               |              |                               | – 0 ×                          |
|--------------------------------|---------------------------|----------------------|-----------------|---------------|--------------|-------------------------------|--------------------------------|
| ← → C ▲ No es seguro           | 10.100.37.68:96/#/booking |                      |                 |               |              |                               | 🖻 🛧 🚺 i                        |
| ■ APPOINTMENT TPC              |                           |                      |                 |               |              |                               | ب چ                            |
|                                | S:00                      |                      | v               | $\rightarrow$ | O 6:00       |                               |                                |
|                                | Reservación Compartida    |                      |                 |               |              |                               | ¥                              |
|                                | Comentarios               |                      |                 |               |              | _                             |                                |
|                                | Listado de Exportadores   | S                    |                 |               |              | Disponit<br>+ Añadir Exportad | Ingresar número<br>de pallets. |
|                                | Rut                       | Nombre               | N* Booking      | N* Camiones   | A* Pallets   | Acción                        |                                |
|                                | 76032531-7                | CERRO ALEGRE         | BKGTEST20201112 |               | X            | Remover                       |                                |
|                                | lngresa<br>de can         | ar número<br>hiones. |                 | N° Camiones   | o Peles 0.55 | Cancelar                      |                                |
| TPC © All rights reserved 2020 |                           |                      |                 |               |              |                               |                                |
| E Q Escribe aquí para busca    | r H                       | H 🕋 🧮 🖶              | 🔂 🗖 🚽 📬         | i 👩 📾         |              |                               | ∧ 👝 🗐 ፻□ d) ESP 15:25 🔜        |

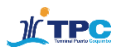

#### Paso 9 "Generar Reserva"

Tras completar ambos campos (Nº Camiones y Nº Pallets) se debe seleccionar la opción "Generar Reserva", ubicada en el extremo inferior izquierdo de la vista.

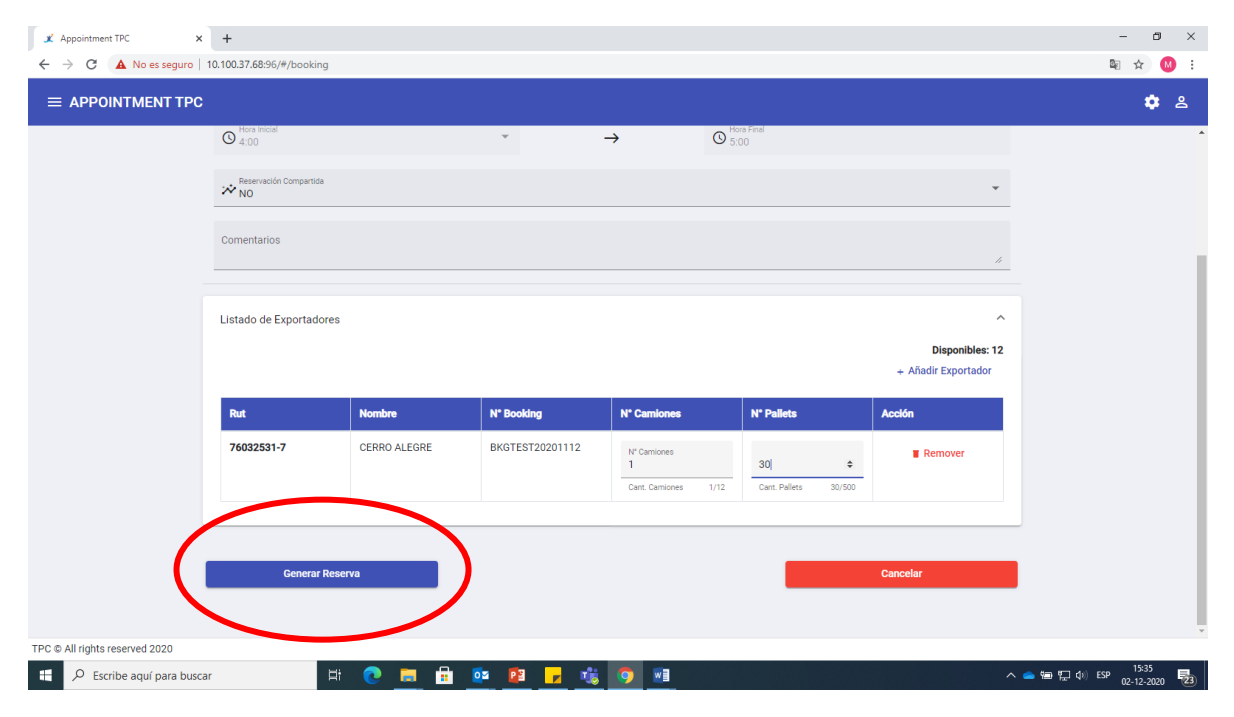

#### Paso 10 "consultar datos de reserva"

Al generar la reserva se generará un código QR que se envía al correo electrónico asociado al usuario y a las demás partes involucradas en el proceso (TPC y la Línea Naviera en caso de requerirlo).

Para revisar el código QR generado podemos volver a la agenda, buscamos el horario reservado y pinchamos esa opción.

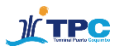

|          |              | , , , <u>,</u> |                         |          |                  |                 |                         |        |
|----------|--------------|----------------|-------------------------|----------|------------------|-----------------|-------------------------|--------|
|          | OINTMENT TPC |                |                         |          |                  |                 |                         | ے 🌣    |
|          |              |                | Listado de Naves        |          |                  |                 |                         |        |
|          | < Hoy        |                | 50/2020 - JORGEN REEFER |          |                  | ¥               | . + Reservar Nueva Hora |        |
|          | lunes        | martes         | miércoles               | jueves   | viernes<br>dic 4 | sábado<br>die 5 | domingo                 |        |
| 1:00 AM  | 101.00       | Disp: 12       | Disp: 12                | Disp: 12 | Disp: 12         | Disp: 12        | Disp: 12                |        |
| 2:00 AM  |              | Disp: 12       | Disp: 12                | Disp: 12 | Disp: 12         | Disp: 12        | Disp: 12                |        |
| 3:00 AM  |              | Disn: 12       | Disp: 12                | Disp: 12 | Disp: 12         | Disp: 12        | Disp: 12                |        |
|          |              | Diop. 12       | Disp. 12                | 0100112  | orop: 12         | 0100112         | biopi i 2               | - 82   |
| 4:00 AM  |              | Disp: 12       | Disp: 12                | Disp: 12 | Disp: 12         | Disp: 12        | Disp: 12                |        |
| 5:00 AM  |              | Disp: 12       | Disp: 10                | Disp: 12 | Disp: 12         | Disp: 12        | Disp: 12                |        |
| 6:00 AM  |              | Disp: 12       | Disp: 12                | Disp 12  | Disp: 12         | Disp: 12        | Disp: 12                |        |
| 7:00 AM  |              | Disp: 12       | Disp: 12                | Disp: 12 | Disp: 12         | Disp: 12        | Disp: 12                |        |
| 8:00 AM  |              | Disp: 12       | Disp: 12                | Disp: 12 | Disp: 12         | Disp: 12        | Disp: 12                |        |
| 0.00 414 |              | Diam 10        | Direct 10               | Direc 10 | 0110             | Direc 10        | Direc: 10               |        |
| 9:00 AM  |              | Disp. 12       | Disp. 12                | Disp. 12 | Disp. 12         | Disp. 12        | Disp. 12                |        |
| 10:00 AM |              | Disp: 12       | Disp: 12                | Disp: 12 | Disp: 12         | Disp: 12        | Disp: 12                |        |
| 11:00 AM |              | Disp: 12       | Disp: 12                | Disp: 12 | Disp: 12         | Disp: 12        | Disp: 12                | ······ |

Al seleccionar esta opción se desplegará la siguiente vista con los datos de la reserva.

| - O ×                                           |                        |          |                   |                         |                 |             |            |              |                  |                      | - ø ×          |
|-------------------------------------------------|------------------------|----------|-------------------|-------------------------|-----------------|-------------|------------|--------------|------------------|----------------------|----------------|
| ← → C ▲ No es seguro   10.100.37.68.96/#/agenda |                        |          |                   |                         |                 |             |            |              |                  |                      |                |
|                                                 |                        |          |                   |                         |                 |             |            |              |                  |                      | 2 🌣            |
|                                                 | < Hoy >                |          |                   |                         | Detalles de Res | serva       |            | $\mathbf{n}$ |                  | + Reservar Nueva Hor | a              |
|                                                 | lunes<br>nov. 30       | n        | na Código Reserva |                         | JRJV63          |             |            |              | sábado<br>dic. 5 | domin<br>dic.        | igo<br>6       |
| 1:00 AM                                         |                        | Disp: 12 | Nave              |                         | JORGEN          | REEFER      |            |              |                  | Disp: 12             | A              |
| 2:00 AM                                         |                        | Disp: 12 | Fecha Reserva     |                         | 02-12-20        | 120         |            |              |                  | Disp: 12             |                |
| 3:00 AM                                         |                        | Disp: 12 | Hora Inicio       |                         | 05:00:00        |             |            |              |                  | Disp: 12             |                |
| 4:00 AM                                         |                        | Disp: 12 | Hora Fin          | Hora Fin 06:00:00       |                 |             |            |              |                  | Disp: 12             |                |
| 5:00 AM                                         |                        | Disp: 12 | Compartido        | Compartido NO           |                 |             |            |              |                  | Disp: 12             |                |
| 6:00 AM                                         |                        | Disp: 12 | Comentario        |                         |                 |             |            |              |                  |                      |                |
| 7:00 AM                                         |                        | Disp: 12 | \                 | Listado de Exportadores |                 |             |            |              |                  |                      |                |
| 8:00 AM                                         |                        | Disp: 12 | Rut               | Exportador              | N° Booking      | N° Camiones | N° Pallets | QR           |                  | Disp: 12             |                |
| 9:00 AM                                         |                        | Disp: 12 | 7 032531-7        | CERRO ALEGRE            | BKGTEST20201112 | 2           | 30         |              |                  | Disp: 12             |                |
| 10:00 AM                                        |                        | Disp: 12 |                   |                         | Generar Detalle | Cerrar      |            |              |                  | Disp: 12             |                |
| 11:00 AM                                        |                        | Disp: 12 | Disp:             | 12                      | Disp: 12        | Disp: 12    |            | Disp: 12     |                  | Disp: 12             |                |
|                                                 | te received 2020       |          |                   |                         |                 |             |            |              |                  |                      | ÷ •            |
|                                                 |                        |          |                   |                         |                 |             |            |              |                  |                      |                |
|                                                 | comoc aqui para puscal |          |                   |                         |                 |             |            |              |                  |                      | 02-12-2020 🛛 🔁 |

El código QR que contiene la información de la reserva puede ser consultado desde esta vista o desde el correo electrónico recibido por el usuario que realiza la reserva.

El contenido de dicho código es el siguiente:

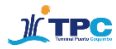

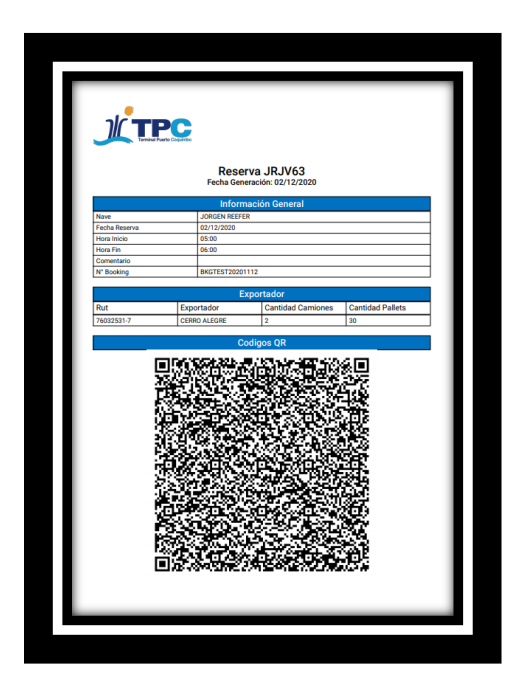

Con este último paso la reserva queda correctamente generada e ingresada en el sistema.

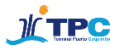

## Seguimiento en línea

Adicionalmente, la plataforma permitirá hacer un seguimiento en tiempo real de cada camión. Para ello, tras el ingreso del transportista a la aplicación TPC TRACK disponible en Google Play, el camión quedará visible en el sistema para tener una mejor trazabilidad de la carga, desde su punto de origen hasta el terminal.

Una vez que el transportista haya ingresado **patente, código de reserva y activado su ubicación** en la app, el camión comienza a estar visible en la plataforma de agendamiento. Para visualizarlo, se debe ingresar a la plataforma y pinchar la opción "Geolocalización camiones" en la barra de opciones lateral como se muestra en las siguientes imágenes.

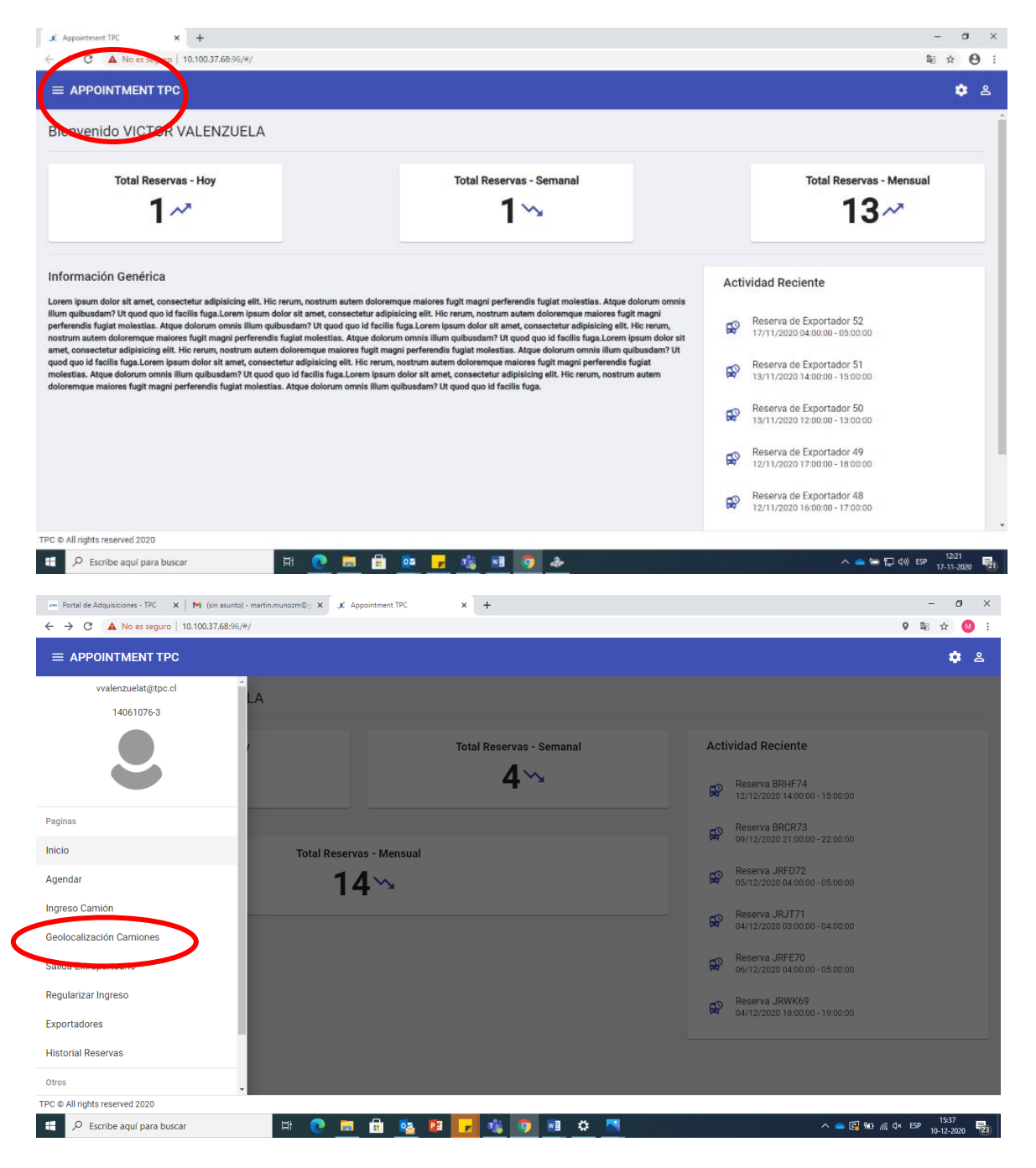

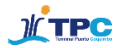

Tras elegir esta opción (Geolocalización camiones) se podrá visualizar en línea la ubicación del camión.

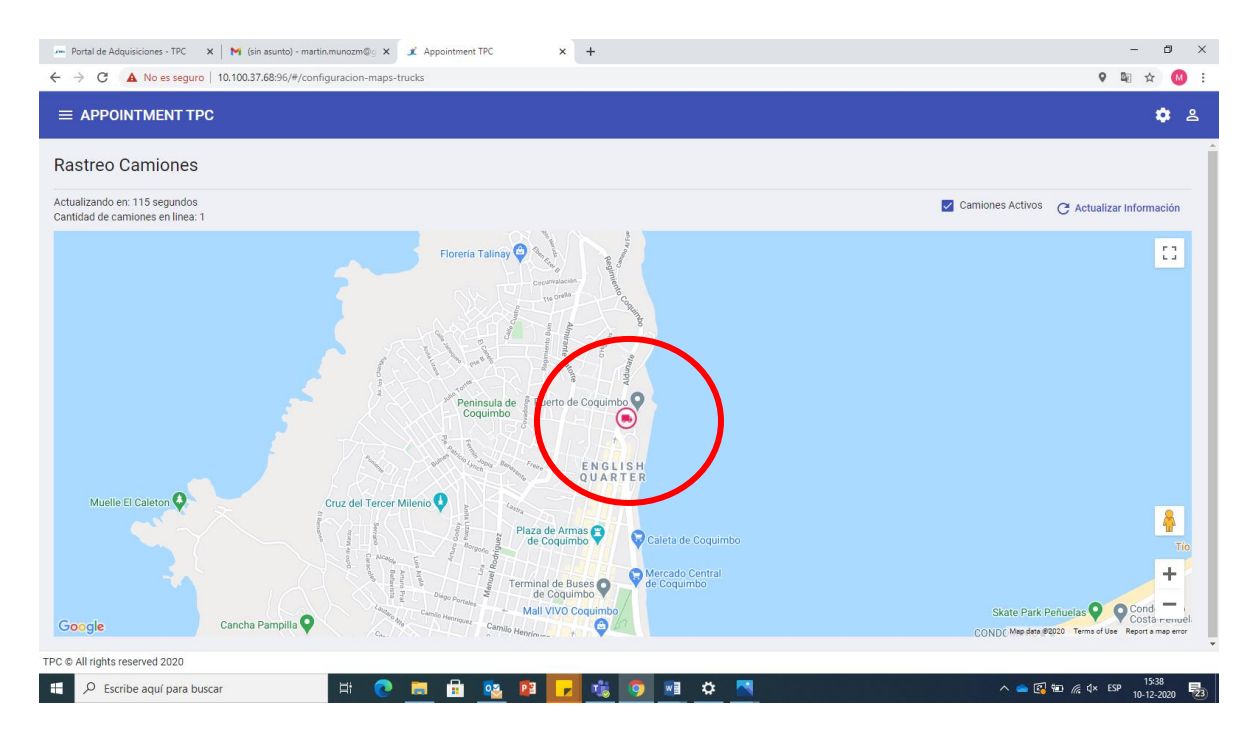